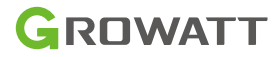

# ShineWeLink

## User Manual

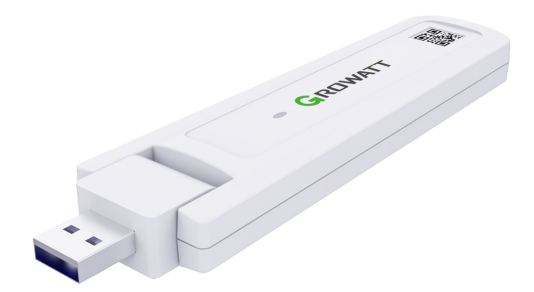

Disclaimer: The content of this document is continually reviewed and amended, where necessary. Growatt reserves the right to make changes to the material at any time and without notice. *Copyright* © 2023 Shenzhen Growatt New Energy Co., Ltd. All rights reserved.

## 1. Product Overview

ShineWeLink adopts the device-gateway-server-client architecture model, and connects the inverter device and server to realize all the functions of monitoring, analysis and scheduling. Among them, ShineWeLink acts as a gateway in the system, which can connect the inverter through radio frequencys, connect the router to the Internet through WiFi, and connect to the server to realize cloud monitoring of inverter data.

### 2. Product Appearance

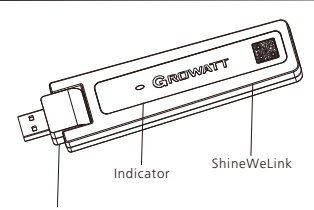

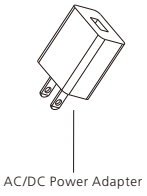

Power Cord Connector

### 3. System Diagram

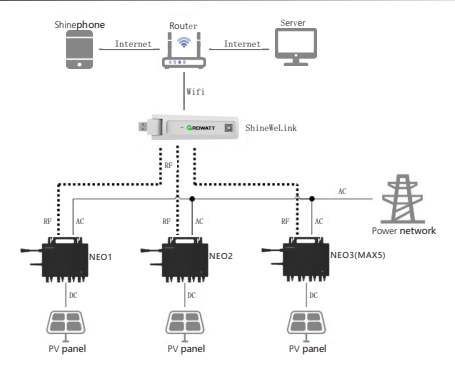

The application scenario is that a ShineWeLink simultaneously monitors three new-generation micro-inverter series products.

# 4. Installation and configuration

#### Note:

- 1. Make sure to read the guide before installation in order to understand product information and safety precautions;
- 2. Build shade and rain shelters to avoid direct exposure to sunlight and rain.

Installation process:

1. Connect ShineWeLink to the adapter, and plug the adapter into the socket on the wall, and install the ShineWeLink outward at 90 degrees.

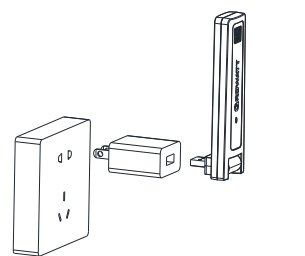

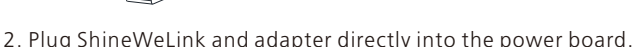

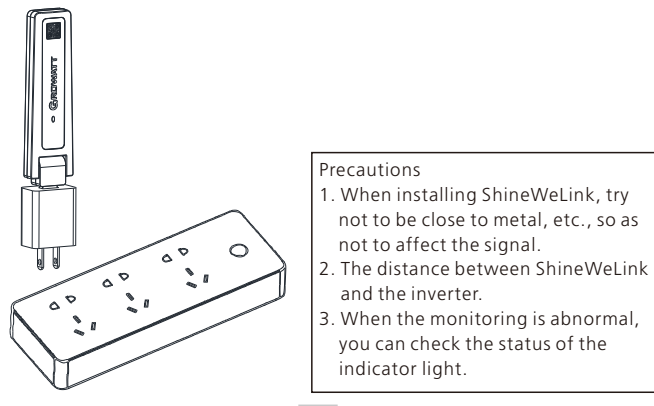

**\**/

# 5. Working method

#### 5.1 Display and Settings

ShineWeLink has a colored indicator light, which can be connected to multiple devices to work at the same time. The working status of the device can be monitored through the platform, and can also be realized through the basic indicator light and local settings of the device. The LED light status of ShineWeLink indicates the current working condition, as shown in the table below :

| LED status                                                                                                    | Indication                                                                                                    | Troubleshooting                                                                                                    |
|----------------------------------------------------------------------------------------------------|----------------------------------------------------------------------------------------------------|----------------------------------------------------------------------------------------------------|
| Red light                                                                                                    | ShineWeLink is not<br>connected to router                                                                                                    | <ul> <li>(1) Check router information:</li> <li>a) The wireless name and password of<br/>the router should be composed of<br/>English, numbers or punctuation<br/>marks, etc</li> <li>b) For security reasons, please use<br/>encrypted wireless network.</li> <li>c) The network does not currently<br/>support secondary authentication.</li> <li>d) Bridged wireless signals are not<br/>supported yet.</li> <li>(2) Check if you filled in the correct<br/>name and password of the router<br/>when configuring it.</li> </ul> |
| Green light                                                                                                    | ShineWeLink is<br>connected to the router<br>but not to the server                                                                                                    | <ol> <li>(1) Check if the router is connected to<br/>the Internet.</li> <li>(2) Whether the router restricts the<br/>server and port number, ShineWeLink<br/>needs to use port 7006.</li> </ol>                                                                                                    |
| Blue light                                                                                                    | ShineWeLink is<br>connected to the server                                                                                                    | Connect to routers and server normally                                                                                                    |
| Any color light<br>is always on                                                                                 | No device connected to<br>ShineWeLink                                                                                                    | Need to pair device                                                                                                    |
| Any color light<br>flashes<br>periodically<br>(flashing<br>within 0.5s,<br>then off for 2s,<br>this is a cycle) | There are already<br>devices connected to<br>the ShineWeLink host,<br>and the number of<br>flashes in a cycle<br>indicates the number of<br>devices connected to<br>ShineWeLink | Connect to the device normally                                                                                                    |

# 6. Troubleshooting

| LED status              | Working conditions                                                                                                    | Quick check                                                                                                    |
|-------------------------|----------------------------------------------------------------------------------------------------|----------------------------------------------------------------------------------------------------|
| Steady red<br>light     | ShineWeLink is not<br>connected to the router,<br>no device is connected<br>to ShineWeLink                                                    | <ul><li>(1) Continue with the network<br/>configuration process.</li><li>(2) Pair device.</li></ul>                                                                                                    |
| Steady<br>green light   | ShineWeLink is<br>connected to the router,<br>not connected to the<br>server, and no device is<br>connected to<br>ShineWeLink                 | <ol> <li>(1) Check if the router is<br/>connected to the Internet.</li> <li>(2) Whether the router restricts<br/>the server and port number,<br/>ShineWeLink needs to use port<br/>7006.</li> <li>(3) Pair device.</li> </ol> |
| Steady<br>blue light    | ShineWeLink is<br>connected to the server,<br>no device is connected<br>to ShineWeLink                                                        | (1) Connect to routers and<br>server normally.<br>(2) Pair device.                                                                                                    |
| Flashing<br>red light   | ShineWeLink is not<br>connected to the router,<br>there are already<br>devices connected to<br>ShineWeLink                                    | Continue with the network configuration process                                                                                                    |
| Flashing<br>green light | ShineWeLink is<br>connected to the router,<br>not connected to the<br>server, and there are<br>already devices<br>connected to<br>ShineWeLink | <ul> <li>(1) Check if the router is<br/>connected to the Internet.</li> <li>(1) Whether the router restricts<br/>the server and port number,<br/>ShineWeLink needs to use port<br/>7006.</li> </ul>                           |
| Flashing<br>blue light  | There are already<br>devices connected to<br>ShineWeLink                                                                                      | Connect to routers and server normally                                                                                                    |

# 7. Specification

| Туре                  | ltem                                       | Parameter                        |  |
|-----------------------|--------------------------------------------|----------------------------------|--|
| General<br>parameters | Appearance<br>(Length / Width / Height)    | (137*35*14.5mm)                  |  |
|                       | Weight                                     | 37.9g                            |  |
|                       | User Manual Language                       | Chinese, English                 |  |
|                       | Power supply                               | 5V                               |  |
|                       | Power consumption                          | 2.5W                             |  |
|                       | Working temperature                        | -20℃ ~+65℃                       |  |
|                       | Storage temperature                        | -40℃ ~+70℃                       |  |
|                       | Protection grade                           | lp20                             |  |
|                       | Relative humidity<br>(non-condensing)      | 5%RH~95%RH                       |  |
|                       | Installation method                        | USB direct plug                  |  |
|                       | Certificates                               | RoHS、FCC、ANATEL                  |  |
| Device<br>management  | Number of<br>managed devices               | 5                                |  |
|                       | Communication method                       | LoRa                             |  |
|                       | RF wireless maximum communication distance | 200m (50m when through the wall) |  |
|                       | Internet access                            | Wi-Fi                            |  |

| Туре                                                        | ltem                          | Parameter                                                   |
|-------------------------------------------------------------|-------------------------------|-------------------------------------------------------------|
| Wireless<br>parameters<br>(standard &<br>frequency<br>band) | RF-LoRa                       | RF-LoRa1 Frequency range:860-<br>930MMHz (868/915MHz LoRa)  |
|                                                             |                               | Maximum output power :868MHz<br>14dBm/915MHz 17dBm          |
|                                                             | BLE                           | accord with BlueTooth<br>V4.2(2.4GHz)                       |
|                                                             | Wi-Fi                         | Frequency range:<br>2412~2484MHz\(2.4GHz WWiFi)             |
|                                                             |                               | Support 802.11 b/g/na agreement transmission speed 150Mbpse |
|                                                             |                               | Maximum output power 19.5dBm,<br>Receive sensitivity -97dBm |
| Application parameters                                      | User configuration            | APP configuration                                           |
|                                                             | Data transmission<br>interval | 5 minutes                                                   |

## 8. Datalogger configuration

- 1. Scan the QR code below to download ShinePhone, also you can search ShinePhone in Apple Store or Google Play, download and install it.
- 2. After the APP is installed, you can follow the steps prompted on the APP interface to complete the datalogger configuration and build the PV plant. If there is any doubting the configuration process, please refer to the 《ShineWeLink Configuration Guide》, which can be downloaded by scanning the QR code.

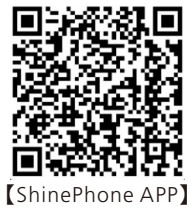

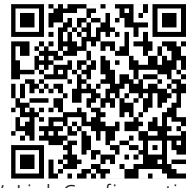

[ShineWeLink Configuration Guide]

# 9. Declaration of conformity

This product complies with the following regulations and requirements:

- Restriction of Hazardous Substances Directive: 2011/65/EU(EU) and 2015/863(RoHS)
- FCC CFR Title 47, Part 15, Subpart B
- Electromagnetic Compatibility Directive:2014/30/EU (EMC)
- Radio Equipment Directive: 2014/53/EU (RED)Electrical
- Equipment (Safety) Regulations 2016:2014/35/EU(LVD)
- Restriction of Hazardous Substances Directive: 2011/65/EU(EU) and 2015/863 (RoHS)

You can download the Declaration of Compliance at https://www.ginverter.com.

# 10. After-sales service Contact

#### Shenzhen Growatt New Energy Co., Ltd.

4-13/F, Building A, Sino-German (Europe) Industrial Park, Hangcheng Blvd, Bao'an District, Shenzhen, China

service@ginverter.com

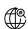

www.ainverter.com

For local customer support, please visit https://www.ginverter.com/support/contact

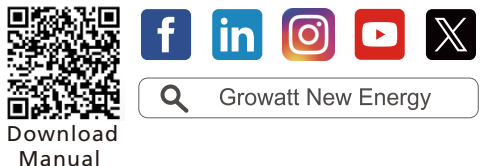

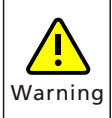

- Do not use this product in places where the use of wireless devices is not allowed.
- Do not try to repair or modify the equipment by yourself. If you need any support, please contact us.

GR-UM-372-A-00 (PN:044.0112500)